# HP Asset Manager 5.2

# Service Catalog Integration Setup Guide

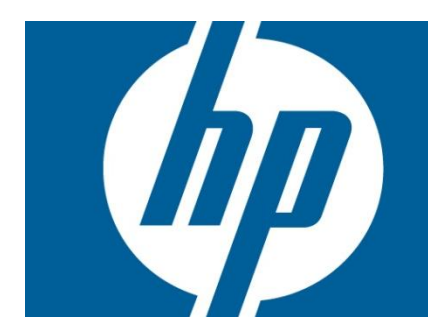

## **Legal Notices**

© Copyright 1994-2009 Hewlett-Packard Development Company, L.P.

Confidential computer software.

Valid license from HP required for possession, use or copying.

Consistent with FAR 12.211 and 12.212, Commercial Computer Software, Computer Software Documentation, and Technical Data for Commercial Items are licensed to the U.S. Government under vendor's standard commercial license.

The only warranties for HP products and services are set forth in the express warranty statements accompanying such products and services.

Nothing herein should be construed as constituting an additional warranty.

HP shall not be liable for technical or editorial errors or omissions contained herein.

The information contained herein is subject to change without notice.

Adobe®, Adobe logo®, Acrobat® and Acrobat Logo® are trademarks of Adobe Systems Incorporated.

 ${\it Corel} {\mathbb R}$  and  ${\it Corel} \ {\it logo} {\mathbb R}$  are trademarks or registered trademarks of Corel Corporation or Corel Corporation Limited.

Java<sup>™</sup> is a US trademark of Sun Microsystems, Inc.

Microsoft®, Windows®, Windows NT®, Windows® XP, Windows Mobile® and Windows Vista® are U.S. registered trademarks of Microsoft Corporation.

Oracle® is a registered trademark of Oracle Corporation and/or its affiliates.

UNIX® is a registered trademark of The Open Group.

# Contents

| egal Notices                        |
|-------------------------------------|
| ontents                             |
| reface                              |
| troduction                          |
| rchitecture                         |
| 1 Overview                          |
| 2 Required components               |
| ingle Sign On                       |
| 3 Asset Manager Single Sign On      |
| 3.1 Site Minder integration         |
| 3.2 CAMS Integration                |
| 4 Service Manager Single Sign On 14 |
| 4.1 SSL and Single sign-on15        |
| 4.2 Creation of SSL Certificates 15 |
| 4.3 SSL Configuration for SM 22     |
| 4.4 Single Sign-on Configuration 27 |
| 4.5 Troubleshooting                 |
| alidating the system                |
| upport40                            |

## **Preface**

### **Intended Audience**

This document is aimed at the following personnel:

Asset Manager Administrator

Prior knowledge of Service Manager and Asset Manager is a prerequisite to fully appreciate the contents of this document.

### **Typographical Conventions**

Courier Font:

- Source code and examples of file contents.
- Commands that you enter on the screen.
- Pathnames
- Keyboard key names

Italic Text:

- Filenames, programs and parameters.
- The names of other documents referenced in this manual.

#### Bold Text:

• To introduce new terms and to emphasize important words.

# Introduction

This document aims to provide describe how to setup Asset Manager Service Catalog integration. This document does not include configuration and troubleshooting of the system that you will find in the *Service Catalog Integration- Administration Guide*.

## Architecture

The purpose of this chapter is to present the main key components of the integration, their role and also the various relationships between them.

## 1.1 Overview

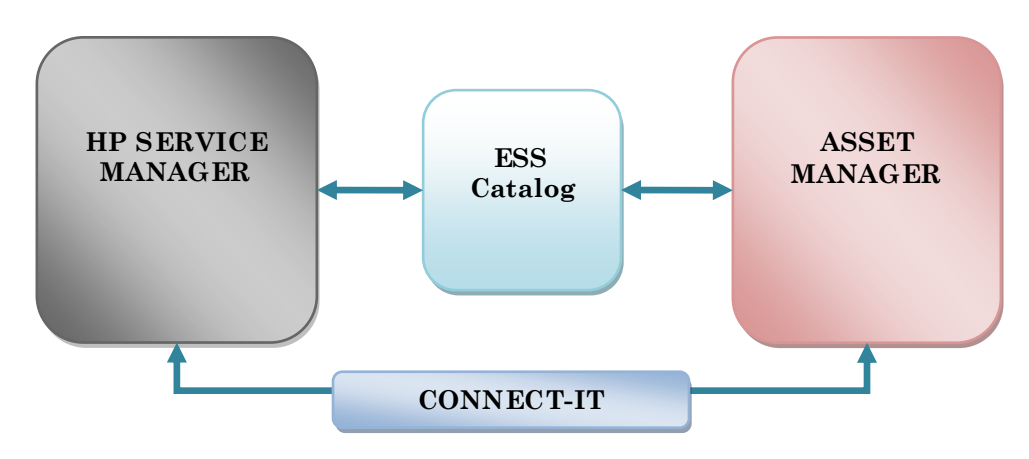

Figure 1: Global Architecture

But first, some important notions need to be defined or clarified:

- Asset Manager (AM) is a complete IT management system that lets users manage a portfolio and the events associated with the lifecycle of the items in the portfolio: Procurement, cost management (tax, TCO, maintenance contracts, work orders, etc.).
- HP Service Manager (SM) is the application used to manage the "Employee Self Service" (ESS) Catalog. Throughout this guide, all references to HP Service Manager will always be in relationship to using this specific catalog.
- ESS Catalog (Employee Self Service Catalog) is an interface that is used to convert a query to create a purchase request from the HP Service Manager catalog into a series of calls to the Asset Manager Web Service which enables the purchase request to be created in Asset Manager.
- **Connect-It** is an EAI (Enterprise Application Integration) type integration platform. It is used to integrate different applications from which it can obtain or to which it can provide internal data (Internal support, equipment management software, etc.) or external data (ERP, B2B, B2C).

## **1.2 Required components**

The components to setup are:

• Asset Manager Web Service,

- Asset Manager Web Client,
- Service Manager server,
- Connect-It,
- ESS Catalog,
- Certificates for SSL for Service Manager (these certificates are not "components" but are required to be setup on the Service Manager server and clients machines. See Service Manager Single Sign On chapter).

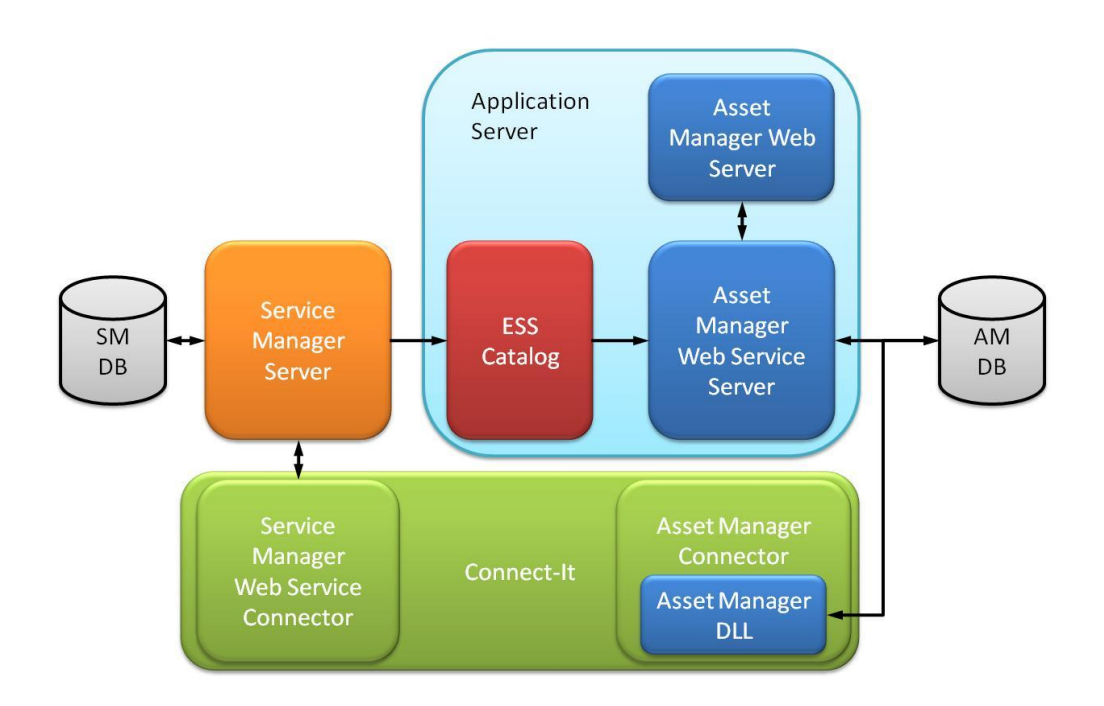

All these components are not required to be on the same server. Each can be installed on a different server. The only exception is for Connect It and the Asset Manager DLL.

# Single Sign On

As the integration relies both on the Asset Manager and Service Manager web interfaces, you will have to configure the overall system to use single sign on. This will ensure that users will only have to provide their login and password information to the system only once.

Single Sign On relies on the fact that the users from Asset Manager and Service Manager have the same login: the login of an account created in an authentication system. If this login is the login of the operating system of the user, the web application can be configured to not request for login/password at all. If the login is from the account of SiteMinder for example, the web application will delegate the authentication (including the form) to SiteMinder and rely on the login to identify the user.

In this document we describe how to setup SSO for Service Manager with the authentication system of the operating system and how to setup Asset Manager with SiteMinder and CAMS. You have to decide which authentication system you want to use and do the configuration accordingly.

To allow Single Sign On, Service Manager requires SSL (Secure Socket Layer) mechanism to be turned on and configured properly. SSL is a protocol to transmit private documents over the network and Internet. SSL use a cryptographic system that uses public and private keys stored in certificates

The ESS Catalog module includes the Connect-It scenario to create users in the Service Manager system for all Asset Manager users. This process is easier than creating users in both systems manually. The *Service Catalog Integration - Administration Guide* provides more details about the profile of the users and how to use the Connect-It scenario. In this guide, the purpose of setting up single sign on is to achieve a connection to the system, using one login (the login of the account created in the Asset Manager authentication system (IIS, Active Directory, SiteMinder, etc.), and presenting access to Asset Manager and Service Manager's user interfaces.

## 1.3 Asset Manager Single Sign On

This document describes how to setup single sign on for Asset Manager using the SiteMinder or CAMS as authentication systems. If you decide to use another authentication system, please do the configuration accordingly.

### 1.3.1 Site Minder integration

#### 1.3.1.1 Technical Design

SiteMinder provides user authentication and authorization When a web application (such as AC Web) is protected by SSO, the user is redirected to an authentication server where they are presented with a logon page. Once the user logs on, the authentication server will verify that the user has access to the web application. It the user does have access, the authentication server will redirect the user back to the initial web application. In addition to the redirect, the authentication server will append information about the user within the HTTP header data. This header data can then be used as needed by the web application. Although the SSO authentication server can authenticate and authorize a user for a particular web application, AssetCenter has its own unique logon process. To utilize SSO as the logon method requires the following:

• A working Single Sign on tool (such as SiteMinder) with established accounts and access to the AM Web application. (The process to protect a particular web application will vary depending on the tool. Please see your SSO administrator for information on what is required.)

• Creation of a new JavaBean that AM Web will use to pull HTTP header information supplied by SSO. This will be used by AC Web to allow a user to automatically log in.

• Modification of AC Web configuration files to use this sign on process.

Employee's username within AC (am <math display="inline">EmplDept.UserLogin) must match the username used within SSO.

#### 1.3.1.2 Requirements, Guidelines, and Considerations

• Experience with AssetCenter, AssetCenter Web

- Familiarity with web development and related technologies (i.e. Tomcat)
- $\bullet$  Java development experience (will require creating and compiling custom Java classes)

#### 1.3.1.3 Workflow and Tasks

This section describes the tasks involved for setting up SSO with AC 5.0 Web.

Step Action/Process Action Description Required Input

#### Setup SSO to protect the AssetCenter Web URL

 ${\rm SSO}$  must be configured to protect the  ${\rm AssetCenter}$  Web. Contact the  ${\rm SSO}$  administration team.

## Establish SSO accounts for users that will require access to AssetCenter Web.

All users that will access AssetCenter Web will require SSO accounts. These accounts must have usernames that match the employee's username (login) within AssetCenter. Verify that the SSO accounts exist and that the username of the SSO account matches the value stored in the employees AC account (value is stored in am EmplDept.UserLogin for each user).

#### Create SSO authentication JavaBean

Develop custom JavaBean that will extract HTTP header information passed from SSO. The JavaBean should pull the validated username and return that value to the AC Web logon process. The requirements for the JavaBean will depend on how the HTTP header information is passed from SSO. See section 5 below for examples. Once the JavaBean has been developed, it will need to be compiled via the Java SDK. To compile successfully, the classpath must include several references to the AssetCenter Web APIs. See section 5 for examples.

Verify that JavaBean compiled successfully with no errors.

## Add the newly created JavaBean class to the AssetCenter Web applicationcontext.xml configuration file.

Open and edit the TOMCAT\webapps\AssetCenter\WEB-INF\classes\applicationcontext.xml file. Add the name of the new JavaBean to the section below (found in the acwc:filterChainProxy):

Example:

#### Before:

/\*\*=acwc:ACSesssionSerializationFilter,acwc:httpSessionContextIntegrationFilter,acwc:preAu
thenticationFilter,acwc:authenticationProcessingFilter,acwc:anonymousProcessingFilter,acwc
:ACPostAndInternalUrlFilter,acwc:filterSecurityInterceptor

#### After:

/\*\*=acwc:ACSesssionSerializationFilter,acwc:httpSessionContextIntegrationFilter,acwc:SSOAu
thenticationFilter,acwc:preAuthenticationFilter,acwc:authenticationProcessingFilter,acwc:a
nonymousProcessingFilter,acwc:ACPostAndInternalUrlFilter,acwc:filterSecurityInterceptor

## Add the new JavaBean configuration information under the acwc:preAuthenticationFilter section:

```
<br/><bean id="acwc:SSOAuthenticationFilter"
class="com.hp.ov.ac.web.security.AcSSOAuthenticationFilter">
    <property name="authenticationManager">
        <ref bean="acwc:authenticationManager">
        </property>
        <property name="defaultRole">
            <value>ROLE_PRE</value>
        </property>
        <property name="keepDomain">
            <value>rue</value>
        </property>
        <property>
        <property>
        </property>
        </property>
        </property>
        </property>
        </property>
        </property>
        </property>
```

## Modify AssetCenter Web applicationcontext.xml configuration file to handle SSO with nonblank user passwords.

(This change allows SSO to work for accounts where the AssetCenter user login has an existing password. Without this change, the password for each user account within AC must be blank.) Open and edit the TOMCAT\webapps\AssetCenter \WEB-INF\classes\applicationcontext.xml file. In the configuration section of the acwc:jaasAuthenticationProvider bean, add the following line:

<bean class="com.hp.ov.cwc.security.jaas.AuthenticationDetailsCallbackHandler"/>

#### Example:

#### Before:

```
<bean class="org.acegisecurity.providers.jaas.JaasNameCallbackHandler"/>
<bean class="org.acegisecurity.providers.jaas.JaasPasswordCallbackHandler"/>
```

#### After:

```
<bean class="org.acegisecurity.providers.jaas.JaasNameCallbackHandler"/>
<bean class="org.acegisecurity.providers.jaas.JaasPasswordCallbackHandler"/>
<bean class="com.hp.ov.cwc.security.jaas.AuthenticationDetailsCallbackHandler"/>
```

Restart Tomcat after all changes have been made.

#### 1.3.1.4 JavaBean Examples

#### JavaBean Requirements

During the log on process, AssetCenter will call the newly created JavaBean and verify the user was authenticated by an SSO process. This is done via a call to a method named getAuthenticatedUsername. The JavaBean must implement this method returning the username of the authenticated user (from the HTTP header). If the HTTP header value does not exist (the user entered the logon page outside of the SSO process) the JavaBean should return NULL.

For the authentication process to work, the username passed from the getAuthenticatedUsername method must match the username stored in the employee table (amEmplDept) of the AssetCenter database.

#### 1.3.1.5 SiteMinder Example

This example is based on an implementation where SiteMinder authentication using Tomcat on a Windows Server environment is not possible. To work around this issue, an IIS website must be developed. This website would be protected by SiteMinder. Authentication would occur as follows: ASP or ASPX page would take the HTTP header information passed by SiteMinder and HTTP POST the header to AssetCenter: JavaBean would use POST data (rather than HTTP header) for authentication.

#### Example ASP page

```
<%@ LANGUAGE = VBScript %>
<HTML>
<BODY>
<FORM name="f" action="http://SERVERNAME:PORTNUMBER/AssetCenter/"
method="post">
<INPUT type="hidden" name="AUTH USER"
value="<%=Request.ServerVariables( "HTTP NTUSERDOMAINID") %>" />
</FORM>
</BODY>
</HTML>
<SCRIPT LANGUAGE="JavaScript">
self.document.forms[0].submit()
</SCRIPT>
Example JavaBean:
package com.hp.ov.ac.web.security;
import com.hp.ov.cwc.security.acegi.PreAuthenticationFilter;
import javax.servlet.http.HttpServletRequest;
public class AcSSOAuthenticationFilter extends PreAuthenticationFilter
 public AcSSOAuthenticationFilter()
  { }
 protected String getAuthenticatedUsername (HttpServletRequest httpservletrequest)
    String s="";
    if(httpservletrequest.getParameter( "AUTH USER" )!=null){
      s = httpservletrequest.getParameter( "AUTH USER").replace(':','\\');
    if(s!="")
     return s;
    return null;
  }
}
```

#### **Compiling JavaBeans**

To compile the examples above, the classpath to several Tomcat and AssetCenter libraries must be referenced.

#### Example

```
JSDKHOME\bin\javac.exe -classpath C:\TOMCAT_HOME\common\lib\servletapi.
jar;C:\TOMCAT_HOME\webapps\AssetCenter\WEB-INF\lib\security-3.02-
SNAPSHOT.jar;C:\TOMCAT_HOME\webapps\AssetCenter\WEB-INF\lib\spring-
1.2.7.jar; AcSSOAuthenticationFilter.java
```

#### 1.3.2 CAMS Integration

#### 1.3.2.1 Software Prerequisites

Before starting, you must have the following items:

·A working SSO platform.

·A working installation of HP AssetCenter Web 5.x.

 $\cdot$  Installation package of the web server you want to use. Typical choices are IIS and Apache.

· Installation package of the module you want to use to handle the communication between your web server and your web application server (mod\_jk, isapi filter).

#### 1.3.2.2 Task Prerequisites

- 1. Install Apache 2.0.X.
- 2. Configure it to use port 81.
- 3. Install the connector mod\_jk. To find the correct version for your OS, see

http://www.apache.org/dist/tomcat/tomcat-connectors/jk/binaries/

#### 1.3.2.3 Apache Configuration

- 1. Rename the downloaded library to mod\_jk.so.
- 2. Copy it to your (Apache home)/modules directory.
- 3. Create a workers.properties file
- 4. Create a mod\_jk.log for mod\_jk specific logs.

#### 5. Add the URL sections that you will let mod\_jk handle.

```
LoadModule jk_module modules/mod jk.so
JkWorkersFile "C:/Program Files/Apache Software Foundation/Tomcat
5.0/conf/jk/workers.properties"
JkLogFile "C:/Program Files/Apache Software Foundation/Tomcat
5.0/conf/jk/mod jk.log"
JkLogLevel emerg
JkMount /AssetCenter/* ajp13
JkMount /jsp-examples/* ajp13
# Define 1 real worker using ajp13
worker.list=ajp13
# Set properties for the ajp13 worker
worker.ajp13.type=ajp13
worker.ajp13.host=localhost
worker.ajp13.port=8009
worker.ajp13.lbfactor=50
worker.ajp13.cachesize=10
worker.ajp13.cache timeout=600
worker.ajp13.socket keepalive=1
worker.ajp13.recycle_timeout=300
```

#### 1.3.2.4 CAMS Policy Server and Agent

The following example lists the settings you can use to quickly set up a test platform. In this example, CAMS will use its own user credential repository for controlling authentication. For additional information about installation and setup, see the CAMS documentation.

#### **Policy Server**

Install the policy server according to the information provided by the installation documentation. In the following example, the "system" domain is used by CAMS by default. All prerequisites are built into the policy server tree structure. After verifying that the installation has been successful, perform the following configuration steps.

1. Edit  $\conf\domains\system\login-config.xml$  and set up the Apache agent log-in script.

#### Replace:

```
<login-parameters>
<login-parameter name="camsLoginUrl" value="/cams/login.jsp"/>
</login-parameters>
```

With:

```
<login-parameters>
<login-parameter name="camsLoginUrl" value="/cgi-bin/camslogin.
pl"/>
</login-parameters>
```

2. Edit \conf\domains \system \cams-users.xml and add an Admin user that is similar to the

AssetCenter Admin user. Assign the Admin user the default initial password of "password."

<user name="Admin" password="password" roles="administrator"/>

#### **Apache Agent**

Before proceeding, you should install Perl on your computer. There is a free implementation of Perl for Windows. Go to http://www.activestate.com/Products/ActivePerl/ for more information.

1. After you have installed Perl, follow the agent installation instructions and choose the following folder as your installation folder: C:/cams-webagent-apache2

```
2. Edit the apache httpd.conf file by adding:
LoadModule CamsApache20WinntWebAgent_module "C:/cams-webagentapache2/
cams/mod_cams_apache20_winnt_webagent.so"
CamsWebAgentHome "C:/cams-webagent-apache2"
```

3. Copy the files from the C:\cams-webagent-apache2\cgi-bin folder to the Apache cgi-bin directory.

### 1.4 Service Manager Single Sign On

You can configure the HP Service Manager Client to automatically log on using the same authentication information as users entered when they logged onto their client workstation's operating system. When you enable trusted sign-on, users bypass the Service Manager log-on screen and directly enter the application. Since users only have to enter logon information once, trusted sign-on is also known as single sign-on.

#### 1.4.1 SSL and Single sign-on

Single sign-on relies on a working SSL with Client-Authentication configuration, and integration with a trusted authentication source such as Integrated Windows Authentication or a network security management tool.

#### 1.4.2 Creation of SSL Certificates

Any SSL certificate has to be issued by a trusted source, known as the **Certificate Authority (CA)**. You can purchase the server and client certificates from a registered certificate authority (CA), such as VeriSign<sup>TM</sup>, or you can generate your self-signed certificates for the Certificate Authority and create both the server and client certificates. This document assumes you are choosing the second option.

Tools for creating the certificates are: OpenSSL and keytool executables. OpenSSL is used to create the private key and certificate for your private CA and sign your server and client certificates. Keytool is used to create the server and client keystore files, generate the Certificate Signing Request and import/export the certificate to a keystore file. To run OpenSSL a configuration file is required.

#### 1.4.2.1 Sample openssl.conf file

```
[ req ]
default_bits
default_keyfile
                           = 2048
                           = privkey.pem
distinguished name
                           = req distinguished name
                           = req_attributes
attributes
x509 extensions
                           = v3 ca
dirstring type = nobmp
[ req distinguished name ]
countryName
                                   = Country Name (2 letter code)
countryName_default
                                   = US
countryName min
                                   = 2
                                   = 2
countryName max
                                   = State
stateOrProvinceName
stateOrProvinceName default
                                   = CA
localityName
                                   = Locality Name (eg, city)
localityName default
                                   = San Diego
organizationName
                                   = Organizational Name
organizationName default
                                   = HPSW
organizationalUnitName
                                   = Organizational Unit Name (eq, section)
organizationalUnitName default
                                   = BTO
common Name
                                   = Common Name (eg, computer hostname)
                                   = 64
commonName max
commonName_default
                                   = server.domain.com
emailAddress
                                   = Email Address
```

```
emailAddress max
                                  = 40
emailAddress default
                                  = user@domain.com
[ req attributes ]
challengePassword
                                 = A challenge password
challengePassword min
                                 = 4
challengePassword max
                                  = 20
[ v3_ca ]
subjectKeyIdentifier
                                 = hash
authorityKeyIdentifier
                                 = keyid:always,issuer:always
basicConstraints
                                 = CA:true
```

Two Windows batch files are used, tso\_srv\_svlt.bat and tso\_cln\_svlt.bat. The tso\_srv\_svlt.bat batch file is used to generate the self-signed CA certificate and the server certificate. The tso\_cln\_svlt.bat batch file is used to generate the client certificate and to append the client's public key to SM's "trusted client keystore file". Run the batch file from a DOS command window in the directory that contains the OpenSSL executables or add the path to the directory containing the OpenSSL executables to your environment variables.

To run tso\_srv\_svlt.bat just type the batch file name in the DOS command window. To create the client certificate, type tso\_cln\_svlt client.host.fully.qualified.domain.name. After you run the batch file, three directories are created under your working directory:

| certs - | contains all the certificate files                 |
|---------|----------------------------------------------------|
| crs -   | contains all the certificate signing request files |
| key-    | contains all the key files                         |

Copying certificates:

| Created Files                              | Copy To:                                                                                                |
|--------------------------------------------|----------------------------------------------------------------------------------------------------|
| certs/cacerts                              | <sm_server_installation_path>\RUN directory</sm_server_installation_path>                               |
|                                            | <web_application_server_installation_path>\WEB-INF directory</web_application_server_installation_path> |
| certs\ <b>trustedclients.keystore</b>      | <sm_server_installation_path>\RUN directory</sm_server_installation_path>                               |
| key\<br>client host fully qualified domain | <sm client="">/plugins/com.hp.ov.sm.client.common_7.xx directory</sm>                                   |
| .name.keystore                             | <web_application_server_installation_path>\WEB-INF directory</web_application_server_installation_path> |
| key\ <b>server.keystore</b>                | <sm_server_installation_path>\RUN directory</sm_server_installation_path>                               |

• Note: The "Common Name" for your root ca certificate doesn't have to be the host.fully.quaified.domain.name. For example, it could be "HPSW SM Private CA".

| Select 7.10 CMD build - tso_srv_svlt.bat                                                                                                    | -0 |
|----------------------------------------------------------------------------------------------------|----|
|                                                                                                    |    |
| Creating the root ca certificate (mycacert.pem)                                                                                                    |    |
| You are about to be asked to enter information that will be incorporated<br>into your certificate request.<br>What you are about to enter is what is called a Distinguished Name or a DN.<br>There are quite a few fields but you can leave some blank<br>For some fields there will be a default value,<br>If you enter '.', the field will be left blank. |    |
| Country Name (2 letter code) [US]:<br>itate [CA]:<br>ocality Name (eg, city) [San Diego]:<br>organizational Name [HPSW]:<br>Organizational Unit Name (eg, section) [BTO]:<br>common Name (eg, computer bostname) [server.domain.com]: [PSW SM Private CA]                                                                                                   |    |
|                                                                                                    |    |
| 4                                                                                                    | •  |

#### 1.4.2.2 tso\_srv\_svlt.bat

```
REM #
REM # SM SSL Certificates Creator (server component)
REM #
REM # This batch file facilitates the creation of the SSL certificates
REM # that are needed to setup SSL encryption for Service Manager 7.0x.
REM #
REM # Run this batch file only once to create the certificates for the REM # Service
Manager server.
REM #
REM #-
         _____
cls
@echo off
SETLOCAL enableextensions
REM # Openssl settings
REM #
REM # This batch file uses the openssl.conf file as input for the
REM # openssl program. All default values can be set according to your
REM # organisation.
REM #
REM # Only one openssl.conf is needed.
REM #
REM #------
set OPENSSL=openssl
REM # Java Settings
REM #
REM # set the JAVA HOME variable to the installation path of the JRE you
REM # want to use.
REM #
REM #------
                      _____
if not "%JAVA HOME%" == "" goto gotJavaHome
set JAVA HOME="C:\Program Files\Java\jre1.5.0 13"
:gotJavaHome
set JAVA HOME=%JAVA HOME%\jre
if exist "%JAVA HOME% \bin \keytool.exe" goto okJava
echo The JAVA HOME environment variable is not defined correctly
goto end
:okJava
PATH=%JAVA HOME%;.
echo PATH=%PATH%
echo %JAVA HOME%
```

```
set KEYTOOL=%JAVA HOME%\bin\keytool
REM # Password settings
REM #
REM # These are the default password settings used by the openssl and
REM # keytool programs. All passwords can be changed, EXCEPT the
REM # CACERT PASSWD, as this is the default password that the SUN cacert
REM # from the JRE uses!
REM #
REM #-----
set CAROOT PASSWD=caroot
set CACERT PASSWD=changeit
set SERVER KEYSTORE PASSWD=serverkeystore
set CLIENT KEYSTORE PASSWD=clientkeystore
set TRUSTEDCLIENTS KEYSTORE PASSWD=trustedclients
@del /q key
@del /q certs
@del /q crs
@mkdir key
@mkdir certs
@mkdir crs
copy %JAVA HOME% \lib \security \cacerts %JAVA HOME% \lib \security \cacerts.orig
copy %JAVA HOME% \lib \security \cacerts certs \cacerts
REM #------
REM # Private Key & Root Certificate generation
REM #------
                                           REM create the private key for your private CA
@echo.
0echo
@echo.
@echo Creating a Self-Signed Certificate (cakey.pem)
@echo.
%OPENSSL% genrsa -des3 -passout pass:%CAROOT PASSWD% -out key/cakey.pem 2048
@echo.
0echo
@echo.
REM create the root CA cert
@echo.
0echo
@echo.
@echo Creating the root ca certificate (mycacert.pem)
@echo.
%OPENSSL% req -new -key key/cakey.pem -x509 -days 1095 -out certs\mycacert.pem -config
./openssl.conf -passin pass:%CAROOT_PASSWD%
@echo.
0echo
@echo.
REM import the certificate into the System-wide keystore
@echo.
0echo
@echo.
@echo Importing the certificate into the System-wide keystore (cacerts)
@echo.
%KEYTOOL% -import -keystore certs/cacerts -trustcacerts -alias servicemanager -file
certs/mycacert.pem -storepass %CACERT PASSWD%
@echo.
@echo
@echo.
copy certs\cacerts %JAVA HOME%\lib\security
REM #------
```

```
REM # Server Key & Certificate generation
   REM #------
                                                _____
   REM generate private server key and keystore
   @echo.
   0echo
   @echo.
   @echo Creating the Server keystore (server.keystore)
   Gecho.
   %KEYTOOL% -genkey -alias smserver -keystore key/server.keystore -storepass
   SERVER KEYSTORE PASSWD
   @echo.
   0echo
   @echo.
   REM generate the server request certificate to be signed using our CA key & cert
   @echo.
   0 echo
   @echo.
   @echo Generating the Server request certificate (servercert request.crs)
   @echo.
   %KEYTOOL% -certreg -alias smserver -keystore key/server.keystore -file
   crs/servercert request.crs -storepass %SERVER KEYSTORE PASSWD%
   @echo.
   0echo
   @echo.
   REM sign the server request certificate using our CA
   @echo.
   0echo
   @echo.
   @echo Signing the Server request certificate (smservercert.pem)
   @echo.
   %OPENSSL% x509 -req -days 1095 -in crs/servercert request.crs -CA certs/mycacert.pem -
   CAkey key/cakey.pem -CAcreateserial -out certs/smservercert.pem -passin
   pass:%CAROOT PASSWD%
   @echo.
   0echo
   @echo.
   REM import the server certificate into the keystore
   @echo.
   0 echo
   @echo.
   @echo Importing Server certificate into Server keystore
   @echo.
   %KEYTOOL% -import -trustcacerts -alias smserver -keystore key/server.keystore -file
   certs/smservercert.pem -storepass %SERVER KEYSTORE PASSWD%
   @echo.
   0echo
   @echo.
   copy %JAVA HOME%\lib\security\cacerts.orig %JAVA HOME%\lib\security\cacerts
   del %JAVA HOME% \lib \security \cacerts.orig
   :end
   ENDLOCAL disableextensions
1.4.2.3
           tso cln svlt.bat
   REM #
   REM # SC-SM SSL Certificates Creator (client component)
```

REM #
REM # This batch file facilitates the creation of the SSL certificates that are needed to
setup SSL encryption for Service Manager 7.0x.
REM #
REM #
REM # Run this batch file with the fully-qualified domain name of the client machine as
the first argument (%1), from the command line :
REM #

REM # \prompt>tso cln svlt <fully-qualified domain name> REM # REM # Rerun this batch file for each client machine to create a unique REM # set of certificates for the Service Manager Eclipse or Web client. REM # REM #-----cls @echo off SETLOCAL enableextensions REM # Openssl settings REM # REM # This batch file uses the openssl.conf file as input for the openssl program. All default values can be set according to your REM # organisation. REM #------\_\_\_\_\_ set OPENSSL=openssl REM # Java Settings REM # REM # set the JAVA HOME variable to the installation path of the JRE you REM # want to use. REM # REM #----if not "%JAVA HOME%" == "" goto gotJavaHome set JAVA HOME="C:\Program Files\Java\jre1.5.0 13" :gotJavaHome set JAVA HOME=%JAVA HOME%\jre if exist "%JAVA HOME%\bin\keytool.exe" goto okJava echo The JAVA HOME environment variable is not defined correctly goto end :okJava PATH=%JAVA HOME%;. echo PATH=%PATH% echo %JAVA HOME% set KEYTOOL=%JAVA\_HOME%\bin\keytool REM # Password settings REM # REM # These are the default password settings used by the openssl and REM # keytool programs. All passwords can be changed, EXCEPT the REM # CACERT PASSWD, as this is the default password that the SUN REM # cacert from the JRE uses..!! REM # REM #-----set CAROOT PASSWD=caroot set CACERT PASSWD=changeit set SERVER KEYSTORE PASSWD=serverkeystore set CLIENT KEYSTORE PASSWD=clientkeystore set TRUSTEDCLIENTS KEYSTORE PASSWD=trustedclients if exist "key\cakey.pem" goto okcakey echo You need to create a self-signed CA certificate prior this process goto end

```
:okcakey
```

copy %JAVA HOME% lib/security/cacerts %JAVA HOME% lib/security/cacerts.origcopy copy certs\cacerts %JAVA HOME%\lib\security\cacerts echo Client Key and Certificate creation REM #------REM # Client Key & Certificate generation REM #------REM generate private client key and keystore @echo. 0echo @echo. @echo Creating the Client keystore (%1.keystore) @echo. %KEYTOOL% -genkey -alias %1 -keystore key/%1.keystore -storepass %CLIENT KEYSTORE PASSWD% @echo. 0echo @echo. REM generate the Client request certificate to be signed using our CA key REM & cert Recho. 0echo @echo. @echo Generating the Client request certificate (clientcert request.crs) @echo. %KEYTOOL% -certreq -alias %1 -keystore key/%1.keystore -file crs/clientcert request.crs storepass %CLIENT KEYSTORE PASSWD% @echo. 0echo @echo. REM sign the Client certificate using our CA @echo. @echo -----@echo. @echo Signing the Client request certificate (scclientcert.pem) @echo. %OPENSSL% x509 -req -days 1095 -in crs/clientcert request.crs -CA certs/mycacert.pem -CAkey key/cakey.pem -CAcreateserial -out certs/scclientcert.pem -passin pass:%CAROOT PASSWD% @echo. 0echo @echo. REM import the client certificate into the keystore @echo. @echo \_ @echo. @echo Importing Client certificate into Client keystore @echo. %KEYTOOL% -import -trustcacerts -alias %1 -keystore key/%1.keystore -file certs/scclientcert.pem -storepass %CLIENT KEYSTORE PASSWD% @echo. 0echo @echo. REM #-----REM # Adding the client Certificate to Trusted Keystore REM #-----

```
REM export client public key/certificate
@echo.
0echo
@echo.
@echo Exporting Client public certificate from Client keystore (clientpubkey.cert)
@echo.
%KEYTOOL% -export -alias %1 -keystore key/%1.keystore -file certs/clientpubkey.cert -
storepass %CLIENT KEYSTORE PASSWD%
@echo.
0echo
@echo.
REM import public key/certificate into the keystore
@echo.
0echo
@echo.
@echo Importing Client public certificate into Trustedclients keystore
(trustedclients.keystore)
@echo.
%KEYTOOL% -import -alias %1 -file certs/clientpubkey.cert -keystore
certs/trustedclients.keystore -storepass %TRUSTEDCLIENTS KEYSTORE PASSWD%
@echo.
0echo
@echo.
```

```
copy %JAVA_HOME%\lib\security\cacerts.origcopy %JAVA_HOME%\lib\security\cacerts
del %JAVA_HOME%\lib\security\cacerts.origcopy
```

```
:end
ENDLOCAL disableextensions
```

### 1.4.3 SSL Configuration for SM

It's a good practice to verify that the certificates that you just created are working on the "SSL ONLY" configurations before you start configuring SSO. The "SSL ONLY" configurations are: SSL Server-Side Authentication and SSL with Client-Authentication.

#### 1.4.3.1 SSL Server-Side Authentication

SSL Server-Side Authentication is used to test that the server certificate was created correctly. To enable the SSL server:

Add the following parameters to the sm.ini file and restart the SM server for the changes to take effect.
 # parameters for starting SSL connector sslConnector: 1

 ssl: 1
 httpPort: HPPT port number

```
httpsPort: HPPTS port number
```

# keystore for trusted certificate authority (CA) certificates

| truststoreFile:                          | The keystore file contains the certificate authority's certificate                              |
|------------------------------------------|-------------------------------------------------------------------------------------------------|
| truststorePass:                          | The password for the cacerts<br>ex: changeit                                                    |
| # SM server's ke<br>keystoreFile:<br>key | eystore file and password<br>The keystore file contains the SM server's certificate and private |
| keystorePass:                            | ex: server.keystore<br>The password for SM server's keystore file<br>ex: serverkeystore         |

The following lines should appear in the sm.log file:

```
2468) 09/12/2008 08:48:36 JRTE I Initializing Service Manager servlet "SM 7 Servlet"
1732 (
       2468) 09/12/2008 08:48:36 JRTE I Initializing Service Manager servlet "SM Servlet"
1732 (
1732(
       2468) 09/12/2008 08:48:37 JRTE I Initializing Service Manager servlet "SM 7 Servlet"
      2468) 09/12/2008 08:48:37 JRTE I Initializing Service Manager servlet "SM Servlet"
1732 (
1732(
      2468) 09/12/2008 08:48:37 Initializing Coyote HTTP/1.1 on http-13080
       2468) 09/12/2008 08:48:37 Starting Coyote HTTP/1.1 on http-13080
1732(
      2468) 09/12/2008 08:48:38 Initializing Coyote HTTP/1.1 on http-13081
1732 (
      2468) 09/12/2008 08:48:38 Starting Coyote HTTP/1.1 on http-13081
1732(
1732(
      2468) 09/12/2008 08:48:38 JRTE I Started Tomcat - HTTP port is 13080
      2468) 09/12/2008 08:48:38 JRTE I Started Tomcat - HTTPS port is 13081
1732 (
```

• No client configuration is required. Start the SM Windows client and connect to the SM server.

"SSL connection accepted" should appear in the sm.log file:

```
1732( 2544) 09/12/2008 08:48:43 RTE I Thread B9C4DE327CB77DE9B264713A6B1F0857
initialization done.
1732( 2544) 09/12/2008 08:48:43 RTE D Parsing request document: <?xml version="1.0"
encoding="utf-
......
1732( 2544) 09/12/2008 08:48:44 JRTE I SSL connection accepted
```

#### 1.4.3.2 SSL Client-Authentication

SSL with Client-Authentication is used to verify that the client certificate was created correctly. To enable Client-Authentication:

• Add the following parameters to the modified sm.ini file - the one in which SSL Server-Side Authentication has been enabled - and restart the SM server for the changes to take effect.

ssl\_reqClientAuth:1

• Configure the SM Windows client to use SSL encryption.

Open the HP Service Manager Windows client.

Setup Security Preferences

Click Window > Preferences > HP Service Manager > Security.

Click **Browse** for the **CA certificates file** field.

Browse to the path to the cacerts keystore.

Click **OK** to accept the path.

Click **OK** to save your changes.

| Preferences                       |                                                                                   |                                                                                                    |               |
|-----------------------------------|-----------------------------------------------------------------------------------|----------------------------------------------------------------------------------------------------|---------------|
| type filter text                  | Security                                                                          |                                                                                                    |               |
|                                   | The CA Certificates file con<br>and client's certificates. Co<br>one of those CA. | ains a list of Certification Authorities authorized to validate the server's<br>nnections will be refused if the server's certificate is not certified by                                                                                                    |               |
| Logs<br>Security<br>Spell Checker | CA certificates file:                                                             | C:\Program Files\HP\Service Manager 7.10\Client\plugins\com.hp.ov.sm.client.common_7.10\cacerts                                                                                                    | Browse        |
|                                   | This file contains client certi<br>CA known by the server.                        | ficates and their private keys. The certificates need to be certified by a                                                                                                    |               |
|                                   | Client keystore file:                                                             | $\label{eq:hermitical} $$ WPService Manager 7.10\Client\plugins\com.hp.ov.sm.client.common_7.10\client.fully.qualified.domain.name.keystore and the service of the service of the service$ | Browse        |
|                                   | Client keystore password:                                                         | ******                                                                                                    |               |
|                                   | Some preferences main client. The server may                                      | r not be effective until you start a new session or restart the<br>override some dient preferences.                                                                                                    |               |
| <                                 |                                                                                   | Restore <u>D</u> efaults                                                                                                    | <u>A</u> pply |
|                                   |                                                                                   | ОК                                                                                                    | Cancel        |

Create a client connection with SSL turned on Click File > Connect -> Connections to open the Service Manager Connections window.

Click the Advanced tab and click to select the Use SSL Encryption option.

| G Connections      |                                                                                                    |
|--------------------|----------------------------------------------------------------------------------------------------|
| Create, manage, an | d use connections                                                                                                    |
| type filter text   | Name:       falcon         Connection       Advanced         ✓       Compress SOAP Messages         ✓       Use SSL Encryption         Trace SOAP Traffic       Apply         Apply       Reyert |
|                    | Connect Close                                                                                                    |

Click the **Connection** tab and, in the Server host name field, enter the "fully qualified domain name".

Click **Apply** -> **Close** to apply and save the options.

| 🛱 Connections                   | 🔀                                                                                                    |
|---------------------------------|----------------------------------------------------------------------------------------------------|
| Create, manage, and             | d use connections                                                                                                    |
| type filter text<br>Connections | Name:       falcon         Connection       Advanced         O Use Login/Password       Use Trusted Sign-on         User name:       falcon         Password: |
|                                 | Language:<br>Connection identified by a color<br>Connection color<br>Apply Revert                                                                             |
|                                 | Connect Close                                                                                                    |

Now, you restart the SM server and the SM Windows client for the changes to take effect. In the sm.log file, the line shown in italics below confirms that the SSL setup was successful:

```
7792( 7992) 09/12/2008 12:50:05 RTE I Thread 52C0D5F57349820777681DAF93BA45A5 initialization
done.
7792( 7992) 09/12/2008 12:50:05 RTE D Parsing request document: <?xml version="1.0"
encoding="utf-
......
7792( 7992) 09/12/2008 12:50:06 JRTE I SSL connection accepted</pre>
```

- Configure SSL for Web Tier. Stop the Web application server running the SM Web Tier. Open the Web configuration file, web.xml, in a text editor.
  - Make sure that the serverHost parameter contains the fully qualified name of the Service Manager Server:
     <init-param>
    - <mi-param>
      - <param-name>serverHost</param-name>
      - com/param-value>/param-value>/param-value
    - </init-param>
  - Turn on SSL encryption:
    - <init-param>
      - <param-name>ssl</param-name>
      - <param-value>true</param-value>
    - </init-param>
  - Set the cacerts parameter to the keystore file that contains your server's certificate authority.
    - <init-param>
      - <param-name>cacerts</param-name>
      - <param-value>/WEB-INF/cacerts</param-value>
    - </init-param>
  - Specify the client's private keystore to use in encrypted communication.
     <init-param>
    - <param-name>keystore</param-name>
    - <param-value>>/WEB-
  - $INF/client.host.fully.qualified.domain.name.keystore{</param-value>}$ 
    - </init-param>
    - Specify the password for the client's private keystore <init-param>
      - <param-name> keystorePassword</param-name>
      - <param-value>enter keystore password here</param-value>
      - </init-param>

Restart the Web application server. If you are using Tomcat then you should see the following lines in Tomcat's stdout\_<date>.log file:

Sep 14, 2008 08:17:40 PDT [INFO] Found SSL client keystore: /WEB-INF/clientcerts Sep 14, 2008 08:17:40 PDT [INFO] Found SSL CA certificate keystore: /WEB-INF/cacerts Start a Web browser and a SM Web client session. In the sm.log file, the line shown in italics below confirms that the SSL setup was successful:

```
7792( 2544) 09/12/2008 13:05:05 RTE I Thread B9C4DE327CE77DE9B264713A6B1F0857 initialization
done.
7792( 2544) 09/12/2008 13:05:05 RTE D Parsing request document: <?xml version="1.0"
encoding="utf-
......
7792( 2544) 09/12/13:50:05 JRTE I SSL connection accepted</pre>
```

### 1.4.4 Single Sign-on Configuration

In the previous steps you have created and checked the private CA, server and client certificates. The SSL configuration is now complete and operational. At this stage, you may now setup SSO for SM.

• Add the following parameters to the modified sm.ini file - the in which SSL with Client-Authentication has been enabled - and restart the SM server for the changes to take effect.

# Single sign-on capability is enabled trusted signon:1

# Clients are required to present signed certificates to the server # and need to be on the list of trusted clients ssl\_reqClientAuth:2

# keystore file containing the signed certificates of trusted SM clients ssl\_trustedClientsJKS: trustedclients.keystore

# Password to the trusted client keystore
ssl\_trustedClientsPwd: trustedclients

• Test the SSO Configuration with the SM Windows client To use trusted sign-on, ensure that you have an operator record with the same username and password as those you use to log on to the network.

Open the SM Windows client; the one where the SSL configuration has been tested.

 Enable Trusted Sign-on Click File > Connect -> Connections to open the Service Manager Connections window. Click the Connection tab Click "Use Trusted Sign-on" Click Connect

| Sconnections        | Ε                                                                                                    | 3 |
|---------------------|----------------------------------------------------------------------------------------------------|---|
| Create, manage, and | use connections                                                                                                    |   |
| type filter text    | Name:       sso         Connection       Advanced         Use Login/Password       O Use Trusted Sign-on         User name:       yourusername         Password:       Remember my password         Automatically login |   |
|                     | Server host name:     server.fully.qualified.domain.name       Server port number:     13080                                                                                                    |   |
|                     | Language: English                                                                                                    |   |
|                     | Connection identified by a color                                                                                                    |   |
|                     | Apply Revert Connect Close                                                                                                    |   |

In the sm.log file, the line shown in italics below confirms that the SSO setup was successful:

```
5552( 2252) 09/12/2008 15:13:42 RTE I Thread DB2E22E2A0E0C641E94D565094D5BA1C initialization
done.
    5552( 2252) 09/12/2008 15:13:42 RTE I SOAP client information scguiwswt 7.1.005
(DAILY.240) at 15.80.161.30
    5552( 2252) 09/12/2008 15:13:42 JRTE I SSL connection accepted
    5552( 2252) 09/12/2008 15:13:42 RTE I Set trusted sign -on login user to yourusername
    5552( 2252) 09/12/2008 15:13:42 RTE I User yourusername has logged in and is using a Named
license (1 out of a maximum 25)
```

- Configuring the SM Web client to use SSO
  - In order to use trusted sign on, set the value of the isCustomAuthenticationUsed parameter to false. This enables Service Manager to send the current user name in the HTTP header. In the path to Web application>/WEB-INF/web.xml <context-param>

<param-name>isCustomAuthenticationUsed</param-name>
<param-value>false</param-value>

</context-param>

2. In the <**path to Web application>/WEB-INF/classes**/application-context.xml file, replace

/\*\*= httpSessionContextIntegrationFilter, anonymousProcessingFilter With

/\*\*=httpSessionContextIntegrationFilter, preAuthenticationFilter,

anonymousProcessingFilter

Save your changes and restart the Web server on the Service Manager Web Tier.

- Configuring the Web server and Web application server Note: The following steps assume that the Web server and Web application server configurations have already been implemented, and that the only required changes to
  - the configuration of those servers are those described in this document.
  - Tomcat configuration changes
    - 1. If you are using Tomcat 5.0.x, enter **request.tomcatAuthentication=false** at the end of the /tomcat/conf/jk2.properties file.
    - 2. Starting in Tomcat 5.5.x, jk2.properties is no longer used by default. For Tomcat 5.5.x, include the tomcatAuthentication="false" parameter in the jk2 worker port definition.
    - 3. Open the Tomcat/conf/server.xml file in the same directory and search for the following line:

```
<!-- Define a Coyote/JK2 AJP 1.3 Connector on port 8009 -->
Change the parameters in this section from:
<Connector port="8009"
enableLookups="false" redirectPort="8443" debug="0" protocol="AJP/1.3" />
To:
<Connector port="8009"
enableLookups="false" tomcatAuthentication=''false'' redirectPort="8443"
debug="0" protocol="AJP/1.3" />
```

- 2. Save the file.
- 3. Restart Tomcat for the changes to take effect.
- ✤ Apache configuration changes

Note: The mod\_auth\_sspi.so module is available only for Windows. If Apache is installed on a UNIX® operating system, it may be necessary to create a custom class to perform trusted sign-on.

- 1. Add the mod\_auth\_sspi.so module to the /modules directory in the Apache installation.
- Add the following lines to the bottom of the http.conf file to allow for trusted sign-on: #SspiAuth Module

 $LoadModule\ sspi\_auth\_module\ modules/mod\_auth\_sspi.so$ 

2.1. For mod\_auth\_sspi.so module prior version 1.3 <Location "/sm710"> AllowOverride None Options None Order allow,deny Allow from all SSPIAuth On SSPIDomain AMERICAS SSPIAuthoritative On SSPIOfferBasic Off require valid-user

</Location>

2.2. For mod\_auth\_sspi.so module version 1.3+ <Location "/sm"> AllowOverride None Options None Order allow,deny Allow from all AuthType SSPI SSPIAuth On SSPIDo main MYDOMAIN SSPIAuthoritative On SSPIOfferBasic Off SSPIPerRequestAuth On require valid-user </Location>

The name within the Location tag needs to be the path the user enters to open the Service Manager Web Client Web site. This is usually /sm, since the name is taken from the sm war file. For configurations with multiple domains, comment out the SSPIDomain parameter by adding a crosshatch character (#) in front of the line.

Internet Information Server

In the Properties window for the Service Manager virtual directory, click the Directory Security tab and enter the information as shown below:

| Ise the following Windows user a                                                                                                    | ccount for anonymous access:                                                                                                    |
|----------------------------------------------------------------------------------------------------|----------------------------------------------------------------------------------------------------|
| Įser name:                                                                                                    | Browse,                                                                                                    |
| assword:                                                                                                    |                                                                                                    |
|                                                                                                    |                                                                                                    |
|                                                                                                    |                                                                                                    |
|                                                                                                    |                                                                                                    |
| uthenticated access                                                                                                    |                                                                                                    |
|                                                                                                    |                                                                                                    |
| or the following authentication m                                                                                                    | ethods, user name and passw                                                                                                    |
| or the following authentication m<br>re required when:                                                                                                    | ethods, user name and passw                                                                                                    |
| or the following authentication m<br>re required when:<br>- anonymous access is dis<br>- access is restricted using                                                                                                    | ethods, user name and passw<br>abled, or<br>a NTES access control lists                                                                         |
| or the following authentication m<br>re required when:<br>- anonymous access is dis<br>- access is restricted using<br>7 Integrated Windows authoration                                                                                                    | ethods, user name and passw<br>abled, or<br>g NTFS access control lists                                                                         |
| or the following authentication m<br>re required when:<br>- anonymous access is dis<br>- access is restricted using<br>Integrated Windows authentic<br>Digast authentication for Windows                                                                                           | ethods, user name and passw<br>abled, or<br>g NTFS access control lists<br>ation                                                                |
| or the following authentication m<br>re required when:<br>- anonymous access is dis<br>- access is restricted using<br>Integrated Windows authentic<br>Digest authentication for Wind                                                                                              | ethods, user name and passw<br>abled, or<br>g NTFS access control lists<br>ation<br>lows domain servers                                         |
| or the following authentication m<br>re required when:<br>- anonymous access is dis<br>- access is restricted using<br>Integrated Windows authentic<br>Digest authentication for Wind<br>Basic authentication (passwor                                                             | ethods, user name and passw<br>abled, or<br>g NTFS access control lists<br>ation<br>lows domain servers<br>d is sent in clear text)             |
| or the following authentication m<br>re required when:<br>- anonymous access is dis<br>- access is restricted using<br>Integrated Windows authentic<br>Digest authentication for Wind<br>Basic authentication (passwor<br>.NET Passport authentication                             | ethods, user name and passw<br>abled, or<br>g NTFS access control lists<br>ation<br>lows domain servers<br>d is sent in clear text)             |
| or the following authentication m<br>re required when:<br>- anonymous access is dis<br>- access is restricted using<br>Integrated Windows authentic<br>Digest authentication for Wind<br>Basic authentication (passwor<br>.NET Passport authentication                             | ethods, user name and passw<br>abled, or<br>g NTFS access control lists<br>ation<br>lows domain servers<br>d is sent in clear text)             |
| or the following authentication m<br>re required when:<br>- anonymous access is dis<br>- access is restricted using<br>Integrated Windows authentic<br>Digest authentication for Wind<br>Basic authentication (passwor<br>.NET Passport authentication<br>Default domain:          | ethods, user name and passw<br>vabled, or<br>g NTFS access control lists<br>action<br>lows domain servers<br>d is sent in clear text)<br>Seject |
| or the following authentication m<br>re required when:<br>- anonymous access is dis<br>- access is restricted using<br>Integrated Windows authentic<br>Digest authentication for Wind<br>Basic authentication (passwor<br>.NET Passport authentication<br>Default domain:<br>Realm | ethods, user name and passw<br>vabled, or<br>g NTFS access control lists<br>ation<br>lows domain servers<br>d is sent in clear text)<br>Select  |

- Configuring Internet Information Server version 6
  - Open the IIS Manager (Start Administrative Tools Internet Information Services (IIS) Manager)
  - 2. Click on Web Service Extensions
  - 3. Set extension status to Allowed for All Unknown ISAPI Extensions
  - 4. Optionally set Active Server Pages to Allowed.
  - 5. Check the properties of the Default Web Site.

| Default Web Site Prope                 | rties                                                                           | ? ×    |
|----------------------------------------|---------------------------------------------------------------------------------|--------|
| Directory Security<br>Web Site Perform | HTTP Headers   Custom Errors   A:<br>ance   ISAPI Filters   Home Directory   Do | SP.NET |
| Web site identification                |                                                                                 |        |
| Description:                           | Default Web Site                                                                |        |
| IP address:                            | (All Unassigned)                                                                | ed     |
| ICP port:                              | 80 SSL port:                                                                    |        |
| Connections                            |                                                                                 |        |
| Connection timeout:                    | 120 seconds                                                                     |        |
| Enable HTTP Keep                       | o-Alives                                                                        |        |
| Enable logging                         |                                                                                 |        |
| Acti <u>v</u> e log format:            |                                                                                 |        |
| W3C Extended Lo                        | g File Format   Properties                                                      |        |
|                                        |                                                                                 |        |
|                                        |                                                                                 |        |
|                                        |                                                                                 |        |
|                                        |                                                                                 |        |
|                                        | OK Cancel Apply                                                                 | Help   |

- 6. Go to the ISAPI Filters tab and check that the green upward arrow in the Status column is pointing up.
- 7. Go to the Directory Security tab and click on the Edit button in the Authentication and access control frame. The Authentication Methods page should have the following settings:

| Jser name:                                                                                                    |                              |
|----------------------------------------------------------------------------------------------------|------------------------------|
|                                                                                                    | Browse                       |
| assword:                                                                                                    |                              |
|                                                                                                    |                              |
| uthenticated access                                                                                                    |                              |
| or the following authentication methods, use<br>re required when:<br>- anonymous access is disabled, or<br>- access is restricted using NTFS acce                                                | er name and passw            |
|                                                                                                    |                              |
| Integrated Windows authentication                                                                                                    |                              |
| <ul> <li>Integrated Windows authentication</li> <li>Digest authentication for Windows domain</li> </ul>                                                                                          | n servers                    |
| <ul> <li>Integrated Windows authentication</li> <li>Digest authentication for Windows domain</li> <li>Basic authentication (password is sent in</li> </ul>                                       | n servers<br>clear text)     |
| <ul> <li>Integrated Windows authentication</li> <li>Digest authentication for Windows domain</li> <li>Bagic authentication (password is sent in</li> <li>.NET Passport authentication</li> </ul> | n servers<br>clear text)     |
| Integrated Windows authentication Digest authentication for Windows domain Bagic authentication (password is sent in INET Passport authentication Default domain:                                | n servers<br>clear text)<br> |

Make sure you disable "Enable anonymous access" and enable "Integrated Windows authentication"

Optionally, you may enable Advanced Digest Authentication.

*Additional Information:* Advanced Digest Authentication is an extension of Digest security. Digest security uses MD5 hashing to encrypt user credentials (user name, password and user roles).

Basic authentication sends the user name and password details over the network in base64 encoded format. These details can be easily "sniffed" (captured with a protocol analyzer) and decoded by an intruder, who could then use the credentials for nefarious purposes. Digest security's MD5 hash enhances security by applying cipher algorithms that are more sophisticated and more difficult to crack. An MD5 hash is binary data consisting of the encrypted user name, password and realm. The 'realm' is the name of the domain that authenticates the user.

The MD5 hash is embedded into an HTTP 1.1 header thus is only supported by HTTP 1.1 -enabled browsers. Digest or Advanced Digest authentication mechanisms can not be enabled if the target browsers do not support HTTP 1.1.

Advanced Digest Security takes the Digest authentication model a bit further by storing the user credentials on a domain controller as an MD5 hash in the Active Directory database. Intruders would need to get access to the Active Directory to steal the credentials. This adds another layer of security to protect access to Windows 2003 Web sites.

Both Digest and Advanced Digest Authentication only work on Web Distributed Authoring and Versioning (WebDA V) enabled directories. WebDA V (formerly called Web Folders) is a secure file transfer protocol that lets people download, upload, and manage files on remote computers across the internet and intranets WebDAV is similar to the File Transfer Protocol (FTP) except that WebDAV always uses password security and data encryption on file transfers, whereas FTP doesn't support those features.

When you enable this feature, you'll get the message: "Digest authentication only works with Active Directory domain accounts. For more Information about configuring Active Directory domain accounts to allow digest authentication click Help. Are you sure you want to continue (Yes, No, Help). Clicking on Help gives the following information:

#### Digest Authentication Warning

The authenticated access method, Digest authentication, applies only to domain accounts on servers running Microsoft® Windows® Server 2003 and requires the accounts to store passwords using reversible encryption. Internet Information Services (IIS) sends a hash value rather than the password over the network, working across proxy servers and other firewalls.

#### Requirements for Digest Authentication

Before enabling Digest authentication on your server running IIS, ensure that all of the following minimum requirements are met. Only domain administrators can verify that the domain controller requirements are met. Check with your domain administrator if you are unsure about whether your domain controller meets the following requirements:

- All clients that access a resource that is secured with Digest authentication are using Microsoft Internet Explorer 5.0 or later.
- The user and the server running IIS must be members of, or be trusted by, the same domain.
- Users must have a valid Windows user account stored in Active Directory® on the domain controller.
- The domain must have a Windows 2000 or later domain controller.
- The IIS server must be running a member of the Windows Server 2003 family or later.
  - 8. In the Default Web Site Folder, right click on Jakarta and select Properties

| karta Properties                                                                        |                               | ?                       |
|-----------------------------------------------------------------------------------------|-------------------------------|-------------------------|
|                                                                                         | 1                             |                         |
| HTTP Headers                                                                            | Custom Errors                 | ASP.NET                 |
| Virtual Directory                                                                       | Documents                     | Directory Security      |
| The content for this resour                                                             | ce should come from:          |                         |
| A dire                                                                                  | ectory located on this compu  | uter                    |
| O A <u>s</u> ha                                                                         | are located on another comp   | puter                   |
| C A rec                                                                                 | lirection to a <u>U</u> RL    |                         |
| Local path: C:\Ap                                                                       | ache\Jakarta_Isapi_Redirec    | tor\bii Br <u>o</u> wse |
| Script source access <u>Read</u> <u>W</u> rite     Directory browsing                   | I✓ Log ⊻isits<br>│ Index this | resource                |
| Application settings                                                                    |                               |                         |
| Application name:                                                                       |                               | Remove                  |
| Starting point: <d< td=""><td>efault Web Site&gt;\jakar</td><td>Configuration</td></d<> | efault Web Site>\jakar        | Configuration           |
| Execute permissions: So                                                                 | ripts and Executables         |                         |
| Application pool:                                                                       | efaultAppPool                 | Unload                  |
|                                                                                         |                               |                         |
|                                                                                         | OK Cancel                     | Apply Help              |

On the Virtual Directory tab, ensure that the following settings have been set:

- 9. On the Directory Security Tab, click on Edit in the Authentication and access control frame.
- 10. Ensure that Enable anonymous access is disabled and Integrated Windows authentication is enabled.
- 11. Restart the Internet Information Server service.
- Internet Explorer security settings

Open the Internet Explorer Options Security Settings dialog. In the User Authentication Logon section, enable the Automatic logon with current username and password setting:

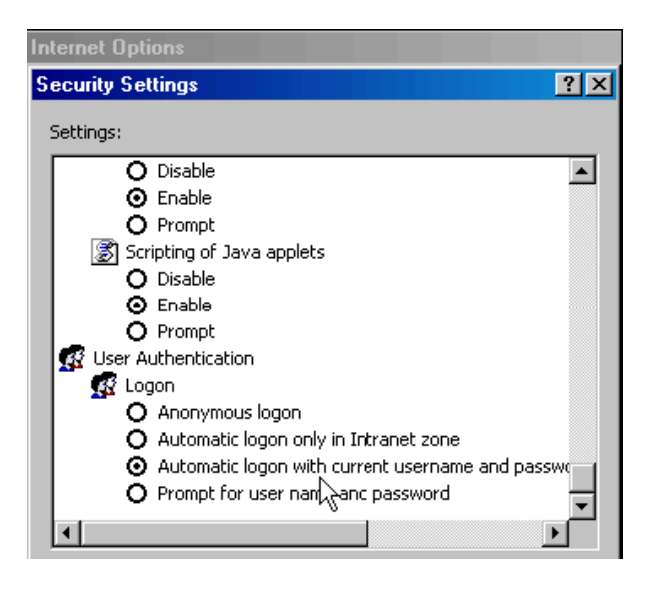

### 1.4.5 Troubleshooting

#### Error message:

keytool error: Failed to establish chain from reply

#### Cause:

This message is issued during the import of a certificate when the cacerts file in the <JAVA\_HOME>/lib/security folder is not the same as the cacerts file used to create the certificates. To fix this issue, copy the cacerts file used when building the certificates to the <JAVA\_HOME>/lib/security folder.

#### Tip:

• Make sure your Private CA's Certificate is in the cacerts file; run keytool: NOTE: The –alias should point to your Private CA's alias name.

C:\Temp\SM SSO Docs\certs>keytool -list -v -alias *servicemanager* -keystore cacerts Enter keystore password: changeit Alias name: servicemanager Creation date: Sep 10, 2008 Entry type: trustedCertEntry Owner: EMAILADDRESS=user@domain.com, CN=HP Support Private CA, OU=BTO, O=HPSW, L=San Diego, ST=CA, C=US Issuer: EMAILADDRESS=user@domain.com, CN=HP Support Private CA, OU=BTO, O=HPSW, L=San Diego, ST=CA, C=US Serial number: 8a383be82792b2eb Valid from: Wed Sep 10 21:06:04 PDT 2008 until: Sat Sep 10 21:06:04 PDT 2011 Certificate fingerprints: MD5: 31:6D:37:E5:4A:F2:DE:E9:19:C9:34:4F:8A:ED:AF:37 SHA1: A9:03:2A:D4:65:10:B6:9D:68:FF:35:7A:15:B8:54:9A:B5:DA:B6:DA

• Make sure your server and client certificates were signed by your Private CA. Below is a sample listing of the server certificate.

C:\Temp\SM SSO Docs\key>keytool -list -v -keystore server.keystore Enter keystore password: serverkeystore Keystore type: jks Keystore provider: SUN Your keystore contains 1 entry Alias name: smserver Creation date: Sep 10, 2008 Entry type: keyEntry Certificate chain length: 2 Certificate[1]: Owner: CN=swsh013.rose.hp.com, OU=HPSW IT, O=HP, L=SD, ST=CA, C=US Issuer: EM AILADDRESS=user@domain.com, CN=HP Support Private CA, OU=BTO, O=HPSW, L=San Diego, ST=CA, C=US Serial number: a767f29753b08dcd Valid from: Wed Sep 10 21:08:46 PDT 2008 until: Sat Sep 10 21:08:46 PDT 2011 Certificate fingerprints: MD5: 43:C5:B0:60:D8:D3:44:F7:5A:2F:AD:06:B0:F1:C1:44 SHA1: 34:DC:A3:56:1B:33:C0:8D:2B:BC:40:51:D6:26:E9:96:7F:98:65:6C Certificate[2]: Owner: EM AILADDRESS=user@domain.com, CN=HP Support Private CA, OU=BTO, O=HPSW, L=San Diego, ST=CA, C=US Issuer: EMAILADDRESS=user@domain.com, CN=HP Support Private CA, OU=BTO, O=HPSW, L=San Diego, ST=CA, C=US Serial number: 8a383be82792b2eb Valid from: Wed Sep 10 21:06:04 PDT 2008 until: Sat Sep 10 21:06:04 PDT 2011 Certificate fingerprints: MD5: 31:6D:37:E5:4A:F2:DE:E9:19:C9:34:4F:8A:ED:AF:37 SHA1: A9:03:2A:D4:65:10:B6:9D:68:FF:35:7A:15:B8:54:9A:B5:DA:B6:DA \*\*\*\*\*\* \*\*\*\*\*

#### Error Message:

Not a trusted client. IP/host name: <IP Address of Client>/<Hostname of Client>

#### Cause:

The hostname of the client that sent the request was different from the DN in the client's certificate. To fix this, recreate the client certificate correctly.

#### Tip:

Restart the SM server with -debughttp option to see more error messages.

#### Error Message:

No SSL certificate was presented by the peer!

#### Cause:

The request was an HTTPS request, but no client certificate is available. Ensure that the web.xml or the windows client preferences point to the correct client certificate.

#### Error Message:

SSL debug: Could not load trusted client file.

#### Cause:

Service Manager could not find the trusted client JKS file to which the ssl\_trustedClientsJKS parameter points. Verify that the parameter points to the correct location.

#### Error Message:

Client *<DN* in the client's certificate> is not in the trusted list file. **Cause:** 

The client's certificate is not in the trusted list file. To fix this:

export the client's public certificate and then import it to the trusted client store

keytool -export -alias *clientalias* -keystore *clientkeystore* -file *clientpubkey.crt* keytool - import -alias *clientalias* - file *clientpubkey.crt* -keystore *trustedclients.keystore* 

# Validating the system

To validate the setup you should be able to go through this process:

- Open an Internet browser,
- Go to Asset Manager Web url,
- You should not be prompted for a login/password combination if you've configured Asset Manager single sign-on to use the operating system's login information. If you choose another authentication provider, just log in using the user and password from the authentication system.
- From the same browser, open the Service Manager Web url
- You should not be prompted for a login/password combination.

# Support

### HP Software support Web site

You can visit the HP Software Support web site at:

www.hp.com/go/hpsoftwaresupport

This Web site provides a list of contacts and information about products, services and support provided by HP Software.

HP Software online software support provides users with self-healing services to help them resolve their problems. It also provides a quick and efficient means to access interactive technical support tools to manage specific issues. As a technical support customer, you can use the support site to:

- Search for knowledge documents of interest
- Submit and track support cases and enhancement requests
- Download software patches
- Manage support contracts
- Look up HP Software support contacts
- Review information about available services
- Enter into discussions with other software customers
- Research and register for software training

Most of the support areas require that you register as an **HP Passport** user and sign in. Many also require a valid support contract. To find more information about support access levels, go to:

http://h20230.www2.hp.com/new\_access\_levels.jsp

To register for an HP Passport ID, go to:

http://h20229.www2.hp.com/passport-registration.html

### Limited responsibility clause

Asset Manager is integrated with several third-party applications.

Examples: Database engines, Web servers, single sign-on software, load-balancing and clustering hardware and software solutions, reporting software such as Crystal Reports, etc.

Support for these applications is limited to their interface with Asset Manager.

Support does not cover installation problems, setup and customization problems nor malfunctioning of the third-party application.

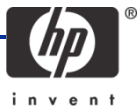